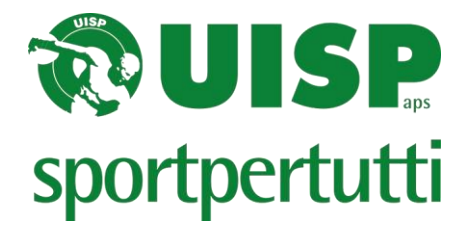

## **ISTRUZIONI ISCRIZIONI ON LINE**

Le iscrizioni degli atleti alla gara devono essere fatte on-line tramite il sito internet <u>www.uisp.it/leginnastiche/</u> cliccando "**ISCRIZIONI ON-LINE NAZIONALI**" (preferibilmente entrare in internet da google crome) selezionando la disciplina prescelta. Ricordiamo che:

- ✓ ACROBATICA GAF GAM hanno lo stesso accesso
- ✓ GR e ACROBATICA CON COMBINAZIONI hanno un accesso diverso rispetto alle discipline precedenti.

Vi troverete di fronte alla seguente schermata:

Le società che hanno già effettuato l'iscrizione on line dovranno comunque eseguire l'inserimento come se non l'avessero mai fatta, questo vale per ogni diverso ingresso alle iscrizioni e ogni nuovo anno. (si ricorda che non sono più valide le password del 2020. Sarà necessario eseguire l'accesso immettendo il codice societario come login e password).

ATTENZIONE: il codice societario è rintracciabile sulla tessera UISP. Esempio:

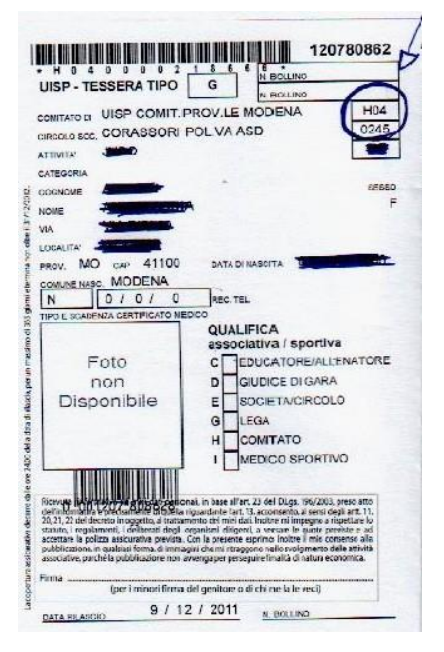

Ad es. Comitato di Modena Codice H04

Pol. Corassori Codice 0245

Il codice da inserire sarà H040245

(i due codici vanno inseriti di seguito senza spazi e la prima lettera dev'essere maiuscola)

**Password:** inserire lo stesso codice dell'username anche nella password (la lettera potrebbe essere richiesta minuscola o addirittura nn richiesta, provare) e cliccare su login.

Vi sarà poi richiesto di generare una nuova password, immettere la password nuova e cliccare su CONFERMA.

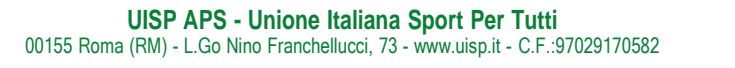

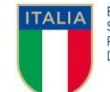

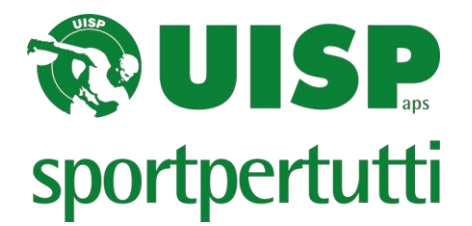

Una volta entrati nel sistema cliccare su "scarica tessere" (operazione da rieseguire in caso di nuovi tesseramenti)

| Uisp - MbGym                  |                                                                     |                                                                                                    |                                                                                  |
|-------------------------------|---------------------------------------------------------------------|----------------------------------------------------------------------------------------------------|----------------------------------------------------------------------------------|
| sportpertutti                 | Elenco gare apert                                                   | e                                                                                                    |                                                                                  |
| Iscrizioni<br>Scarica tessere | Data<br>2-10 GENNAIO 2021<br>2-10 GENNAIO 2021<br>2-10 GENNAIO 2021 | Descrizione<br>TORNEO NAZIONALE D'INVERNO GR<br>TORNEO D'INVERNO RITMICA MASCHILE<br>TORNEO D'INVERNO ACROBATICA CON COMBINAZIONI | Luogo<br>CESENATICO Iscrizioni<br>CESENATICO Iscrizioni<br>CESENATICO Iscrizioni |

Terminato il processo cliccare sul tasto "*Iscrizioni*" relativo alla gara di interesse e procedere nel seguente modo:

a) Per le competizioni **INDIVIDUALI** selezionare "*nuova iscrizione*", andare sulla tendina delle anagrafiche dove verrà visualizzata la lista di tutti i tesserati della società, selezionare l'atleta e procedere all'iscrizione selezionando le varie celle e opzioni

| Anagrafica | MORARA PAOLA                |  |
|------------|-----------------------------|--|
|            | Modifica                    |  |
| Categoria  | tomeo 🗸 elementary 🗸 over 🗸 |  |
| Attrezzi   |                             |  |
|            | STRISCIA                    |  |

b) Per le competizioni di **RAPPRESENTATIVA/SQUADRA** selezionare "*nuova iscrizione*" e creare una nuova anagrafica:

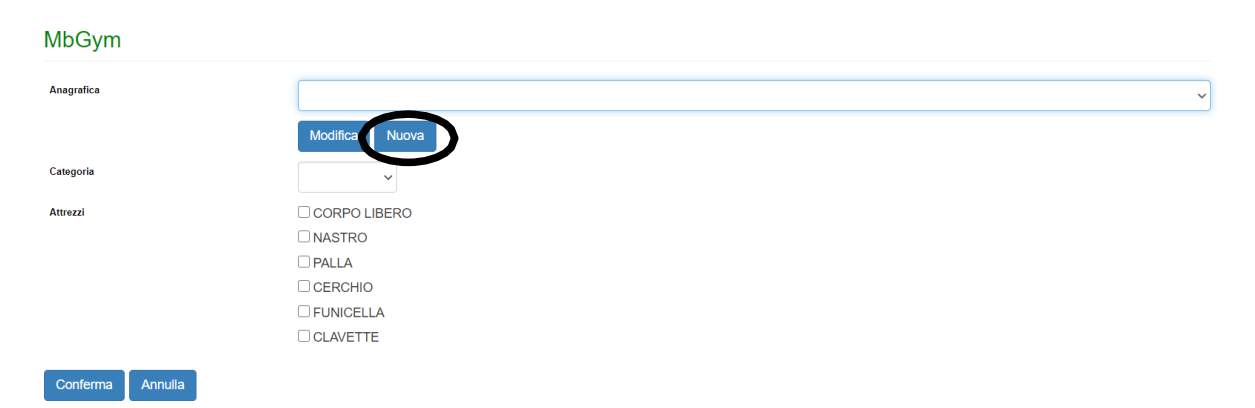

A questo punto compariranno 6 celle per l'inserimento degli atleti (le celle sono 6 perché nella ginnastica ritmica sono previste squadre da 6 ginnaste). Inserire le prime lettere del cognome e selezionare l'atleta desiderato (compariranno tutti gli atleti con quelle iniziali, anche di diverse società). Procedere quindi all'inserimento di tutti i componenti della squadra confermandoli.

UISP APS - Unione Italiana Sport Per Tutti 00155 Roma (RM) - L.Go Nino Franchellucci, 73 - www.uisp.it - C.F.:97029170582

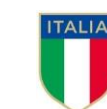

ENTE DI PROMOZIONE SPORTIVA RICONOSCIUTO DAL**CONI** 

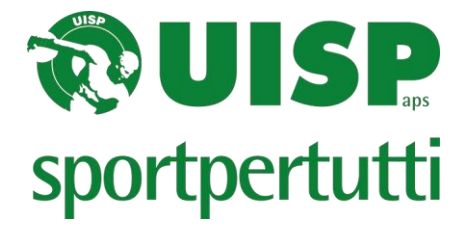

Successivamente richiamare l'anagrafica e iscrivere la squadra selezionando la categoria, il livello e gli attrezzi presentati.

Per il settore GR: laddove scritto squadra va cliccato se è la prima squadra (A), la seconda (B), e così via

| UISP APS - Gestionale Ginnastiche |        |
|-----------------------------------|--------|
| Anagrafica                        |        |
|                                   | Nuova  |
| Squadra                           | ~      |
| Categoria                         |        |
| Attrezzi                          | C ZZI  |
| Conferma Annulla                  | E<br>F |
|                                   | G<br>H |

## PER IL SETTORE GR: Una volta terminata l'iscrizione della RAPPRESENTATIVA sarà necessario, dalla lista delle iscritte, cliccare su ogni singolo componente e selezionare gli attrezzi presentati dal singolo atleta.

Iscrizioni TORNEO NAZIONALE D'INVERNO GR del 10/01/2021

| Nuova Iscrizione |                              |                         |            |            |          |          |  |  |  |  |  |
|------------------|------------------------------|-------------------------|------------|------------|----------|----------|--|--|--|--|--|
| id               | Nome                         | Categoria               | Nato il    | Operazioni |          |          |  |  |  |  |  |
| 1                | ZAGATOĮVISANI <u>ĮMORARA</u> | TORNEO-MINI 1° BASE-J/S | 01/06/1955 |            | Modifica | Cancella |  |  |  |  |  |

Al termine dell'iscrizioni cliccare "*Stampa iscrizione*" e sarà generato il pdf da consegnare all'accredito e cliccando su "*stampa cartellini*" si generano i bigliettini da consegnare ai giudici laddove ce ne sia necssità che possono essere stampati direttamente o salvati in un file. E' possibile effettuare tale operazione anche successivamente la chiusura della gara.

Ricordiamo che le iscrizioni possono essere modificate o annullate fino alla chiusura delle stesse

Per qualsiasi problematica inerente le iscrizioni on line scrivere esclusivamente a gestionale.ginnastiche@uisp.it, specificando nome, codice della Società e indicando un recapito telefonico.

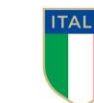